# **FCC License Instructions**

### Introduction

Here's what you need to do before you can renew you license.

The FCC has a new CORES system. You must create a new account as nothing was transferred from the old system.

The CORES System is about YOU.

The FRN System is about your **LICENSES**.

The ULS System is how you search for information.

# Creating a CORES Log In

Go to this web site.

https://apps.fcc.gov/cores/userLogin.do

Select Need a Username? then REGISTER.

Fill out form with your email address and create a password. WRITE THESE DOWN AND SAVE THEM.

Fill in the rest of your information and select SUBMIT.

An email will be sent to you with a link in it. Open the email and select the link. You will be Verified. You are now done with email, so go back to the web browser and go to this page again.

https://apps.fcc.gov/cores/userLogin.do

Go to USERNAME LOGIN and type the email and password from above, then select LOG IN.

#### Associating Your FRN with the New CORES Account

#### Select ASSOCIATE USERNAME TO FRN.

Type your **FRN**.

Type personal ham radio license then select CONTINUE.

Your existing FRN and License(s) information will be linked to your new CORES account.

## Conclusion

Now you will be able to renew, apply, and edit your existing license information.

This is necessary because the new CORES System is used for the billing and payment of fees. Everyone will need to create a new CORES account, even if you had one in the old CORES System.

73, Charlie N5CET